### Linee guida per compilare la domanda TARI - Richiesta esenzione momentanea anno 2021

Si prega di leggere attentamente queste linee guida per risolvere le difficoltà più comuni di compilazione.

Prima di tutto è necessario autenticarsi alla piattaforma al seguente link <u>https://servizi.comune.montepulciano.si.it/portal/</u> Si consiglia l'uso di SPID o CIE

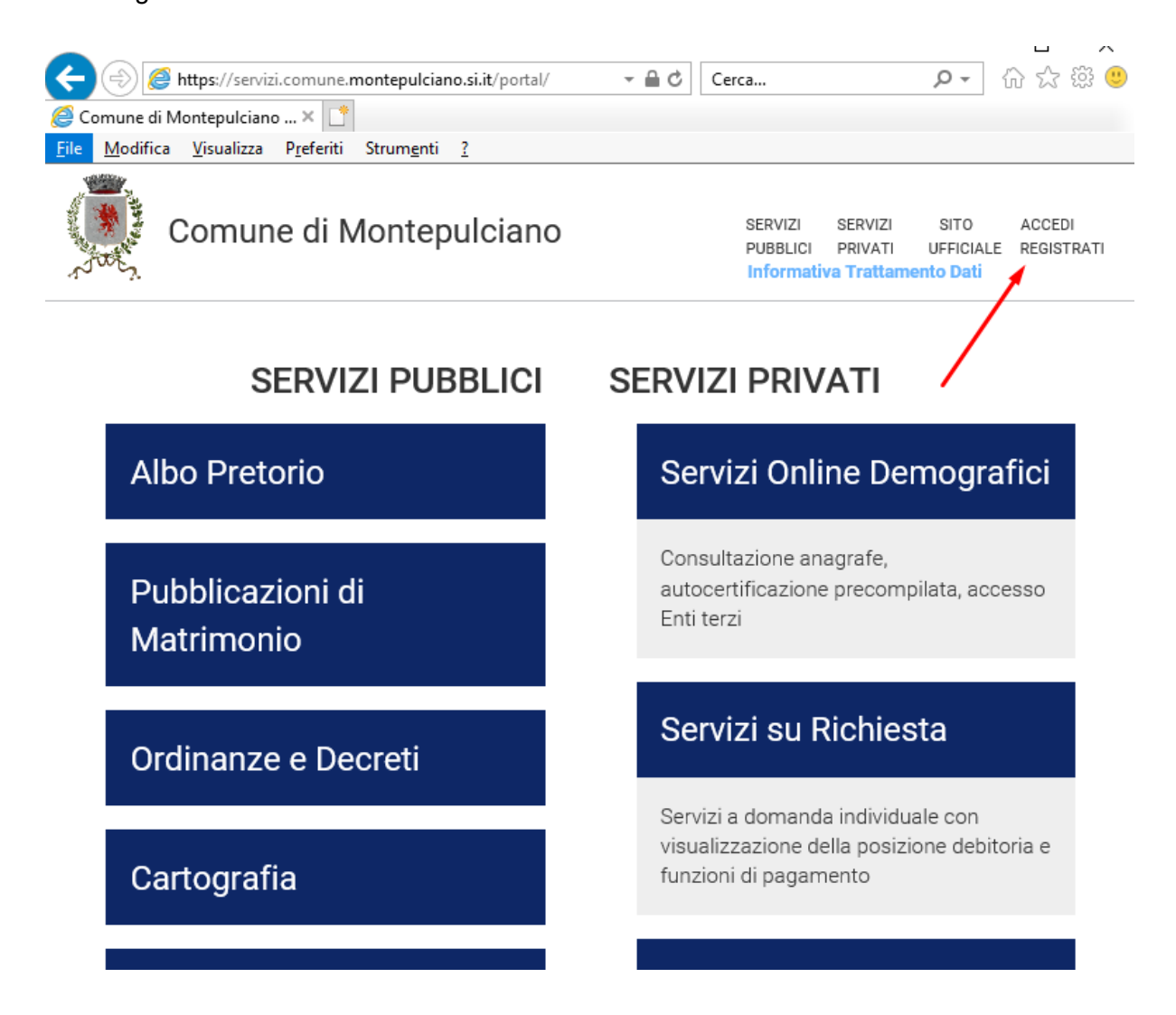

### Una volta autenticati, verificare se abilitati al servizio in "Gestione servizi"

Attenzione: non hai completato il pagamento di alcuni elementi che sono nel tuo carrello, vedi carrello LA TUA SEZIONE PRIVATA ( tuoi dati Gestisci Servizi Attivazione Notifiche Servizi Online Demografici Consultazione anagrafe, autocertificazione precompilata, accesso Enti terzi

# Servizi su Richiesta

Assicurarsi di aver messo la spunta sul servizio che si desidera sottoscrivere come di seguito

# Istanze OnLine e Comunicazioni

Compila ed invia OnLine la tua istanza o la comunicazione. ☑ Autorizza al trattamento dei dati ed Attiva

## Iscrizione ai Servizi Scolastici

Autorizza al trattamento dei dati ed Attiva

# SCIA - DIA

Cliccare sul bottone Istanze Online e Comunicazioni

Servizi a domanda individuale con visualizzazione della posizione debitoria e funzioni di pagamento

## Pagamenti OnLine

Pagamenti OnLine - pagoPA. Servizio attivo dal 7/11/2016

## Istanze OnLine e Comunicazioni

Compila ed invia OnLine la tua istanza o la comunicazione.

#### lecrizione ai Servizi Scolastici

Fra le istanze disponibili, individuare l'istanza desiderata che nel nostro caso è TARI - Richiesta esenzione momentanea anno 2021

#### Richiesta risarcimento danni

Richiesta risarcimento danni

#### TARI - Richiesta esenzione momentanea anno 2021

(Disponibile fino al: 31/08/2021 23:59) TARI - Tassa sui rifiuti solidi urbani MOMENTANEA ESENZIONE PER ISEE

TEST NON DOOTOOOLI ADE

Alla pagina successiva, verificare i dati precompilati e aggiungere i dati mancanti

Una volta compilato tutti i dati, cliccare sul pulsante "Salva e invia".

Se ci dovessero essere dati mancanti o compilati erroneamente, il sistema li evidenzierà.

| Allego altro documento utile alla richiesta                                                                                                    |                        | Sfoglia       |  |
|----------------------------------------------------------------------------------------------------|------------------------|---------------|--|
| Allego altro documento utile alla richiesta                                                                                                    |                        | Sibylia       |  |
| Si autorizza l'Amministrazione Comunale di Montepulciano ad utilizzare, per le comunicazioni relative alla presente pratica e a procedure amministrative del Comune che potrebbero essere di interesse per il sottoscritto, i seguenti recapiti, in aggiunta all' residenza, già in possesso dell'Ente: |                        |               |  |
| Attenzione: una volta che il modulo viene confermato non è più possibile modificarlo                                                                                                    |                        |               |  |
|                                                                                                    |                        |               |  |
| Torna all'elenco dei moduli Elenco delle ti                                                                                                    | ue istanze Salva Bozza | Salva e Invia |  |

Finito di inserire tutti i campi secondo la propria situazione, cliccare su "Salva e Invia" per l'invio definitivo.

A conferma dell'effettivo invio del modulo riceverete una email con la seguente dicitura comprensiva di allegati riepilogativi.

sabato, 29 maggio 2021, 05:01PM +02:00 da <a href="mailto:serviziweb@comune.montepulciano.si.it">sabato, 29 maggio 2021, 05:01PM +02:00 da</a>

Invio moduli Comune di Montepulciano

Il modulo è presente negli allegati con formato pdf, ulteriori file caricati tramite la procedura on-line sono disponibili come allegati.